Lince User Manual 1.0

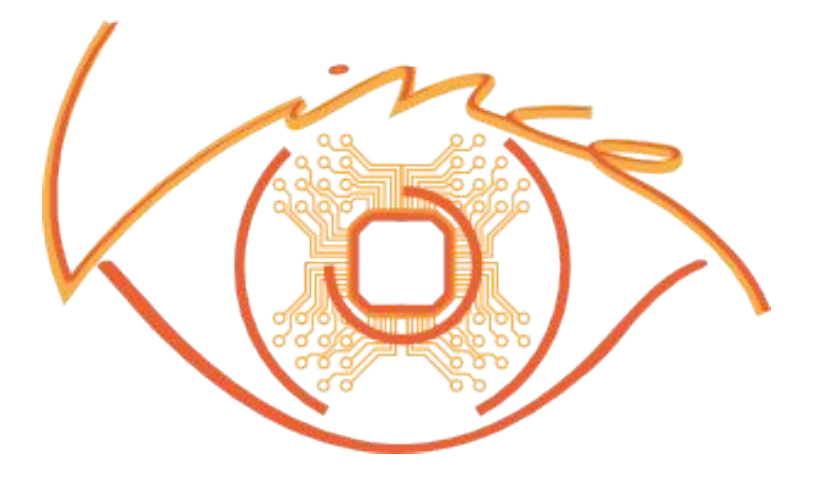

08/05/13

Aldus Electronics - http://alduselectronics.com/en

# Indice

| Lince User Manual 1.0     | 1  |
|---------------------------|----|
| Introduction              | 2  |
| Kit contents              | 3  |
| Connections               | 4  |
| Power supply              | 4  |
| USB                       | 4  |
| ECU                       | 4  |
| Software installation     | 5  |
| Setup                     | 5  |
| Directory                 | 5  |
| Device drivers            | 6  |
| Software operation        | 7  |
| Main screen               | 7  |
| Language select           | 7  |
| Internet update           | 7  |
| Driver select             | 7  |
| Driver screen             | 8  |
| Management commands       | 9  |
| Immo                      | 10 |
| FLASH                     | 10 |
| EEPROM                    | 11 |
| KM                        | 11 |
| DTC                       | 11 |
| Declaration of conformity | 12 |

## Introduction

The tool gives you the possibility to copy the configuration of a damaged unit into one in good state, or to vergin/reset an used unit, maybe bought from the scrap merchant.

The copy of configuration consists in the complete read/write of the unit (FLASH + EEPROM), when it is allowed by the unit.

It's possible to read / write the odometer value directly from the EOBD plug! Read within the single drivers for further details.

You can also access to body computer EEPROM memory.

The product includes all the wires for the connection of the units off-board and also an OBD cable.

In this manual you'll find all the details to operate correctly with the product.

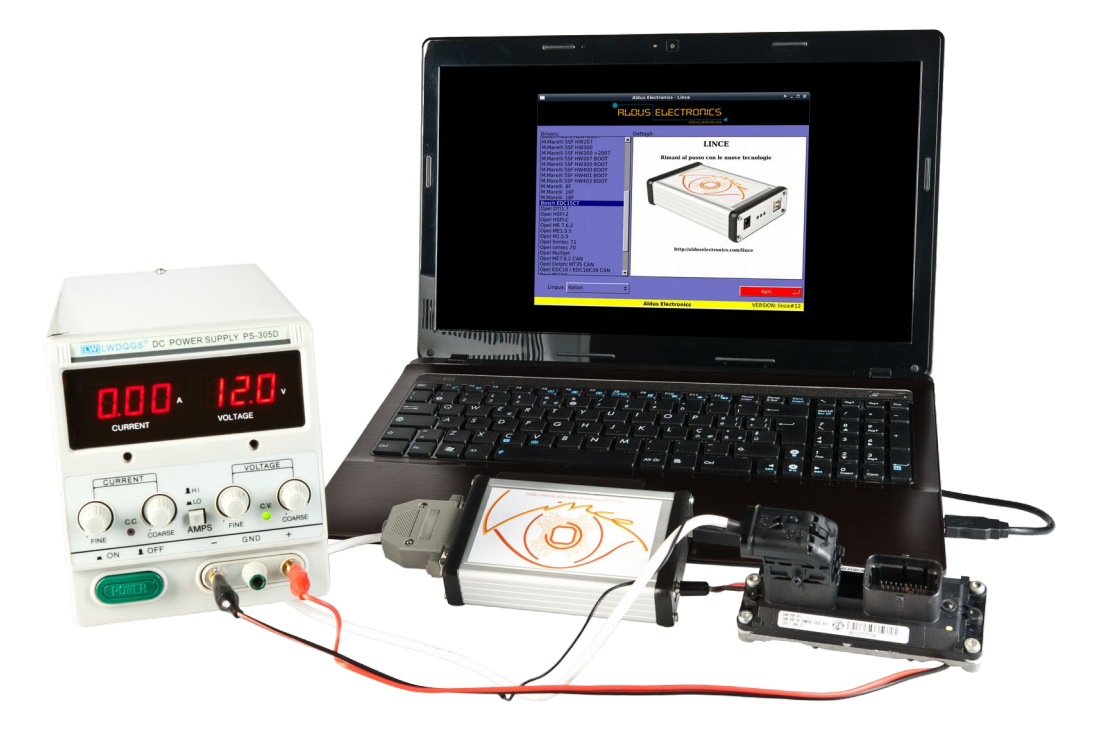

## **Kit contents**

The product include this components, that will be described below.

- The communication interface, composed of an aluminum case with USB, Jack and DB-25 connectors. Also there are 3 LED for activity information.
- A Jack red/black cable for power supply.
- An USB cable for PC connection.
- An EOBD cable
- An universal cable
- A cable for Magneti Marelli 16F
- A cable for Magneti Marelli 59F
- A cable for Bosch M155
- An USB key drive for the software and manual.

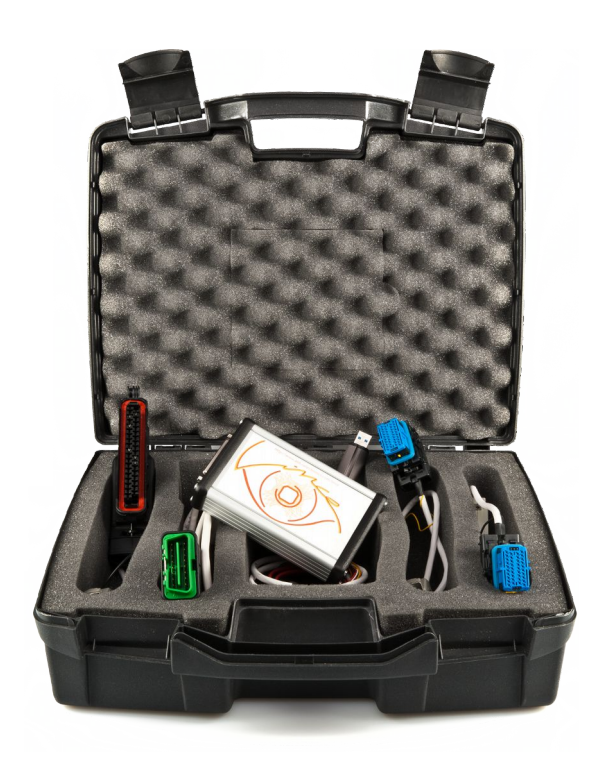

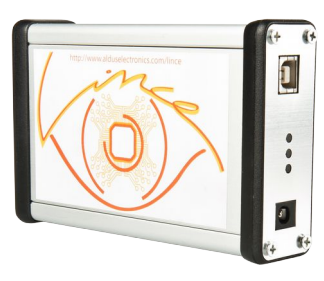

## Connections

### **Power supply**

For the correct supply of the tool, if you are working on bench, it's recommended to have a stabilized power supply, preferably with voltmeter, amperometer and current limiter. This helps to diagnose possible defects in ECUs.

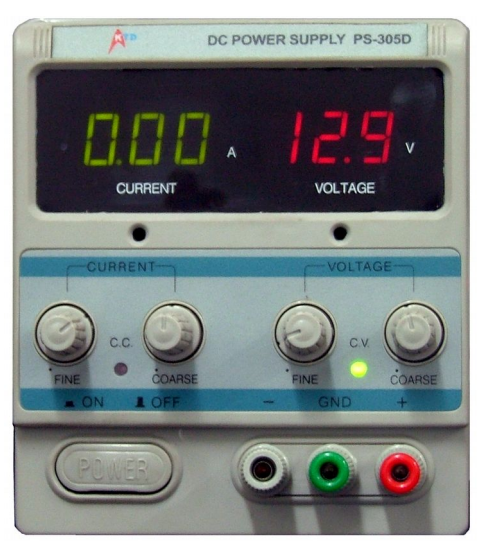

The power supply cable has two wires, one Black and one Red, that match the ground and +12V. It's recommended to connect first ground and then +12V.

Note: it's important to not feed the circuit with more than 14V

If you are working in OBD, it's necessary that the car is not connected to a battery charger or started, you can otherwise damage the tool.

## USB

It's recommended to connect the USB to the main ports, and not through a HUB. At least USB 2.0 port is required.

## ECU

It's preferred to wire the ECU with the supply off, or at least not have active connections in software (See "Connect" button).

Take care to not allow free wires around ECU to avoid short circuits.

## Software installation

### Setup

Insert the USB key and start the program XXXX.exe where XXXX is the product serial number.

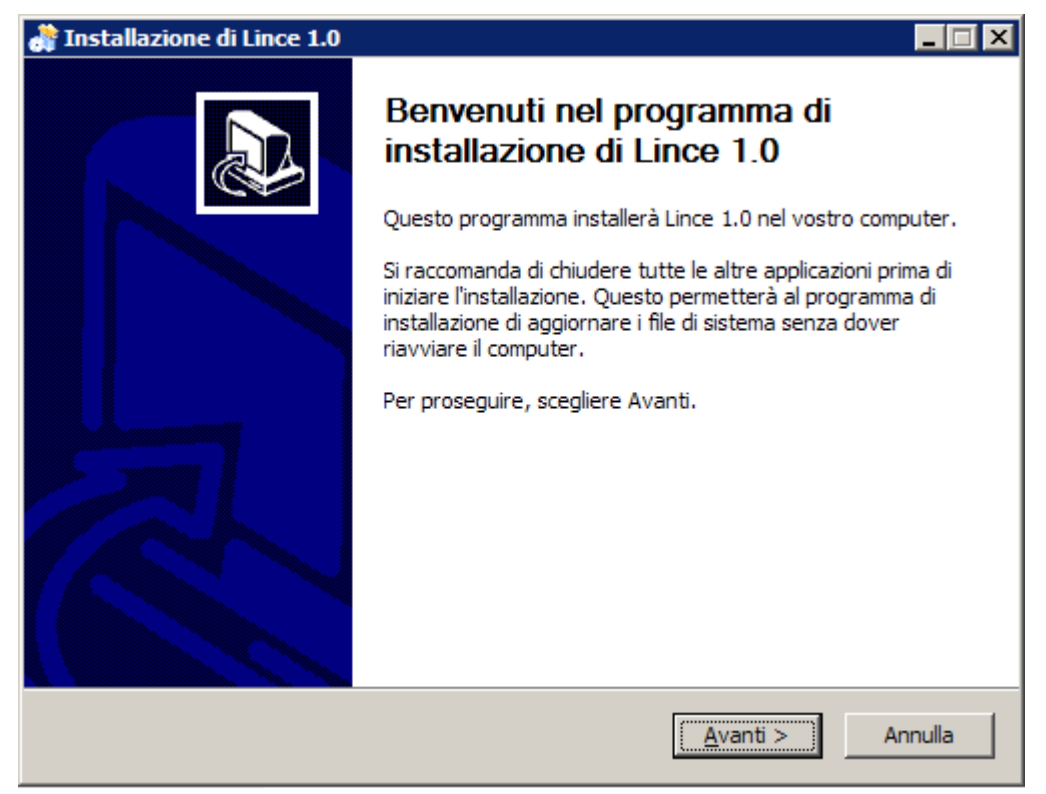

Follow the installation steps.

### Directory

It will be created a folder under c: named Lince (c:\lince).

| 🗁 C:\lince                                             |                                  |                |     | _               |         |
|--------------------------------------------------------|----------------------------------|----------------|-----|-----------------|---------|
| <u>File M</u> odifica <u>V</u> isualizza <u>P</u> refe | eriti <u>S</u> trumenti <u>i</u> | 2              |     |                 | <b></b> |
| Ġ Indietro 👻 🌖 👻 🧊                                     | 🏌 🔎 Cerca  🌔                     | Cartelle 🛛 🕞 🗯 | b 🗙 | ⊌               |         |
| Indirizzo 🛅 C: Vince                                   |                                  |                |     | <b>• •</b>      | Vai     |
| Nome 🔺                                                 | Dimensione                       | Тіро           |     | Data ultima mod | ifica   |
| ackup                                                  |                                  | File Folder    |     | 26/01/2012 22.  | 53      |
| i drivers                                              |                                  | File Folder    |     | 26/01/2012 22.  | 53      |
| 🛅 files                                                |                                  | File Folder    |     | 26/01/2012 22.  | 53      |
| Pdf                                                    |                                  | File Folder    |     | 26/01/2012 22.  | 53      |
| (@Nince.exe                                            | 3.375 KB                         | Application    |     | 24/05/2013 16.  | 15      |
| 🚿 uninst.exe                                           | 121 KB                           | Application    |     | 05/08/2013 13.  | 10      |
|                                                        |                                  |                |     |                 |         |
| •                                                      |                                  |                |     |                 |         |
| Oggetti: 6                                             |                                  | 3,41 MB        | 🜏 м | y Computer      |         |

Inside you'll find the following files

- **lince.exe** The lince software
- uninst.exe To uninstall lince
- files/ Here you'll eventually find original files for ECU's
- **backup**/ under this directory lince saves automatically backup files of ECU's. If you loose some file you can look here.
- **drivers**/ Driver for hardware (If windows ask for drivers, indicate this directory)
- **pdf**/ Possible documents and manuals

## **Device drivers**

When you connect the hardware, windows will notice you about new hardware.

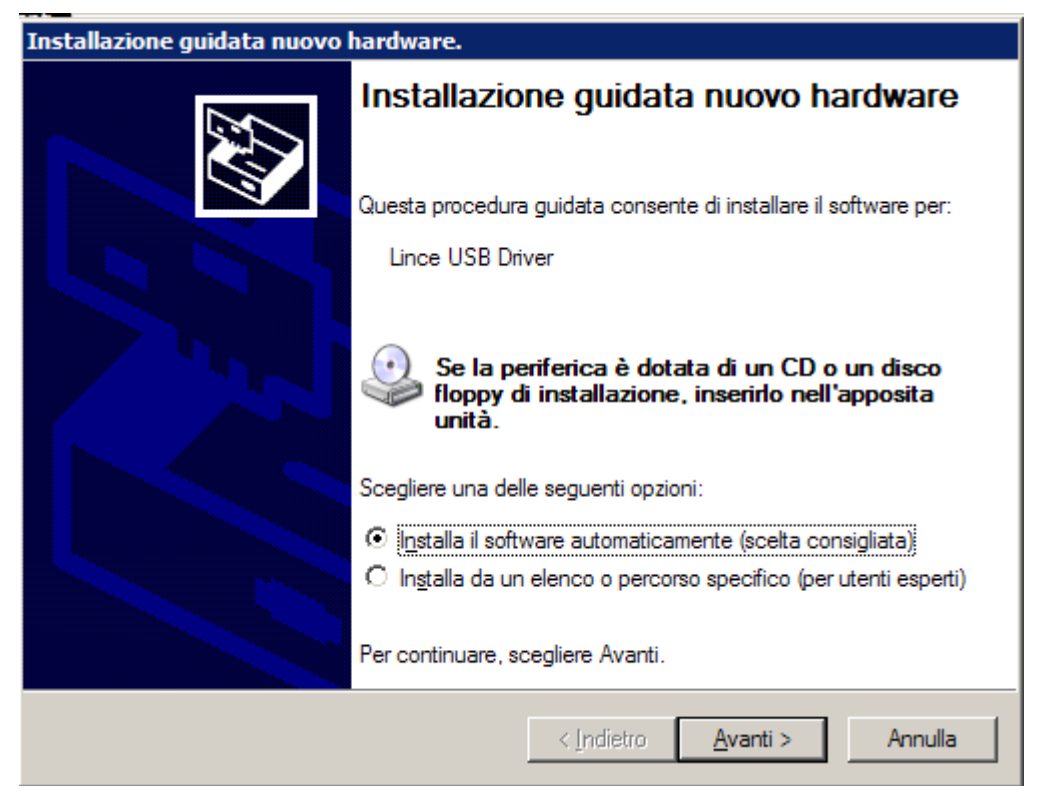

If it does not find the driver automatically, specify the directory c:\lince\drivers

The drivers work correctly with Windows 98 SE, Windows ME, Windows 2000, Windows XP 32bit, Windows Vista 32bit, Windows Vista 64bit, Windows 7 32bit, Windows 7 64bit.

## Software operation

#### Main screen

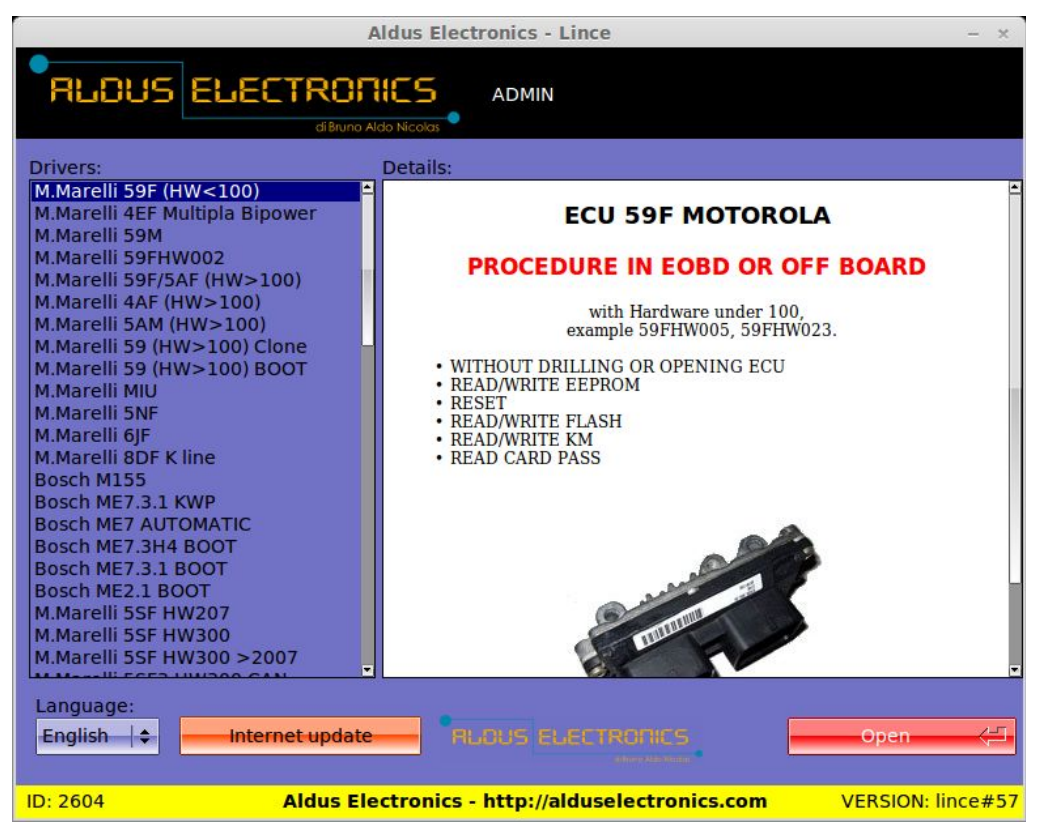

### Language select

Down on the left there's a drop-down menu where you can choose software language. To apply the new setting you need to restart software.

#### Internet update

Behind the language selector there is the Internet update button. Click on this button to check for software updates.

### **Driver select**

On the left side there is a List with supported drivers. Scroll the list to choose the desired one. Then on the right side you'll see some information about the driver, such as description, functionality and an image of ECU.

Once you selected the driver, you can continue clicking the red button Open.

### Driver screen

The driver screen is composed of the following blocks:

• On top there is the selected driver name.

| Aldus Electronics - Lince                                                                                                    | — ×      |
|----------------------------------------------------------------------------------------------------|----------|
|                                                                                                    |          |
| Driver: M.Marelli 59F (HW<100) Connect Immo Flash EEPROM KM DTC Help HEX View Vergin Ecu Close Remove IMMO VIN WRITE VIN WRITE VIN |          |
| Info                                                                                                    |          |
|                                                                                                    |          |
| ID: 2604 Aldus Electronics - http://alduselectronics.com VERSION:                                                                  | lince#57 |

- On the left there are the management commands (Connect, Help, HEX View, Close)
- On the right there is the work zone, where you can select operations and see the corresponding commands.
- Down on the right there is the ECU information

|             | Info         |     |
|-------------|--------------|-----|
| FIAT HW :   | 46817822   📥 |     |
| BOSCH HW :  | IAW59FHW004  |     |
| SOFTWARE :  | 3502651      |     |
| TYPE :      | 59FM1        |     |
| ISO CODE :  | 0D0713807C   |     |
| TESTER :    | LOAD 1.20    |     |
| PROG DATE:  | 08/03/2001   | 11- |
| VERSION :   | ii –         |     |
| IMMOBILIZER | : IVERGINI   |     |
| 4           | <b>▶</b>     |     |
|             |              |     |

- Down on the right there is the message window, with the information about current operations.
- At last down there is the progress bar.

#### Management commands

• **Connect button** starts the ECU connection procedure. Enabling the 12V supply and Key outputs, requesting identification data.

If the connection success, the Connect button LED will turn on.

If you click the button again, Lince will disconnect the ECU and turn off all the outputs.

- Help button shows more information about selected driver, suggestions about operations and connection diagrams.
- HEX View shows rapidly the last read file with HEX and ASCCI

| Aldus Electronics - Lince                                                         | - ×              |
|-----------------------------------------------------------------------------------|------------------|
|                                                                                   |                  |
| *BUFFER*                                                                          |                  |
| miohex 0 1 2 3 4 5 6 7 8 9 A B C D E F 0123456789ABCDEF                           |                  |
| 00000000: 03 E4 03 E6 03 E3 03 B3 03 B6 03 1B 03 E8 3B 91;.                       |                  |
| 00000010: 6F FF F5 67 F5 BF FF DF 7F 3D 2F 6C 11 A0 04 04 og=/l                   |                  |
| 00000020: 03 E4 03 E6 03 E3 03 B3 03 B6 03 1B 03 E8 3B 91;.                       |                  |
| 00000030: 7E FA DF FF DB DF FB 7F FD F7 FF F7 90 80 80 0B ~                       |                  |
| 00000040: 00 10 98 80 28 81 30 03 00 00 20 30 F7 F7 59 1D(.0 0Y.                  |                  |
| 00000050: 34 36 38 31 37 38 32 32 20 20 20 40 41 57 35 39 46817822 IAW59          |                  |
| 00000060: 46 48 57 30 30 34 00 33 35 30 32 36 35 31 20 20 FHW004.3502651          |                  |
| 0000000/0: 20 20 00 00 35 39 46 4D 31 20 0D 07 13 80 7C 4C59FM1 L                 |                  |
| 000000080: 4F 41 44 20 31 2E 32 30 20 20 01 03 08 00 FE /4 0AD 1.20t              |                  |
|                                                                                   |                  |
|                                                                                   |                  |
|                                                                                   |                  |
|                                                                                   |                  |
|                                                                                   |                  |
|                                                                                   |                  |
|                                                                                   |                  |
| 00000110: 00 00 27 11 00 FF 2F A8 FF FF FF FF FF FF FF FF                         |                  |
| 00000120: FF FF FF FF FF FF FF FF FF FF FF FF FF                                  |                  |
| 00000130: FF FF FF FF FF FF FF FF FF FF FF FF FF                                  |                  |
| 00000140: FF FF FF FF FF FF FF FF FF FF FF FF FF                                  |                  |
|                                                                                   |                  |
| *- *BUFFER* 0% p:(5B)x (91)d s:(5B,5B,0)x (91,91,0)d S8:00 - S8:1D04 CRC:2B6B155D |                  |
|                                                                                   |                  |
|                                                                                   |                  |
|                                                                                   | Indietro         |
|                                                                                   |                  |
| ID: 2604 Aldus Electronics - http://alduselectronics.com/lince V                  | ERSION: lince#57 |

• Close button Closes the driver window to return to the main window

#### Immo

| Immo Flash EEPROM         | км ртс           |
|---------------------------|------------------|
| Vergin Ecu<br>Remove IMMO | Card pass        |
|                           | VIN<br>WRITE VIN |

In this section there are 5 buttons:

- Vergin ECU starts the vergin procedure, bringing the immobilizer of ECU to original state.
- **Remove immo** currently not implemented.
- **Read CP** reads the emergency card code
- Write CP currently unlocks the immo for engine emergency start
- Write VIN allows to program the Vehicle Identification Number

#### FLASH

This section is divided in two frames.

FLASH 1 e FLASH 2 matching internal FLASH and external FLASH.

| Immo | Flash | EEPROM    | КМ  | DTC |  |              |
|------|-------|-----------|-----|-----|--|--------------|
|      |       | FLASH     | 1   |     |  | FLASH 2      |
|      |       | Read FLAS | 5H1 |     |  | Read FLASH2  |
|      |       | ) Load F  | ile |     |  | Load File    |
|      |       | Write FLA | SH  |     |  | Write FLASH  |
|      |       | Fix check | sum |     |  | Fix checksum |

Each block has 3 buttons.

- Read FLASH X Reads the corresponding memory
- Load File Load the file to be written. The button LED will turn on if the file is valid. To unload the file click again the button, the LED will turn OFF
- Write FLASH Write the loaded file to the ECU

For each frame there is also a check-box to enable the automatic checksum fix.

**Warning:** If you load both files, or even an EEPROM memory from the other section, automatically **all files will be written at once.** 

### EEPROM

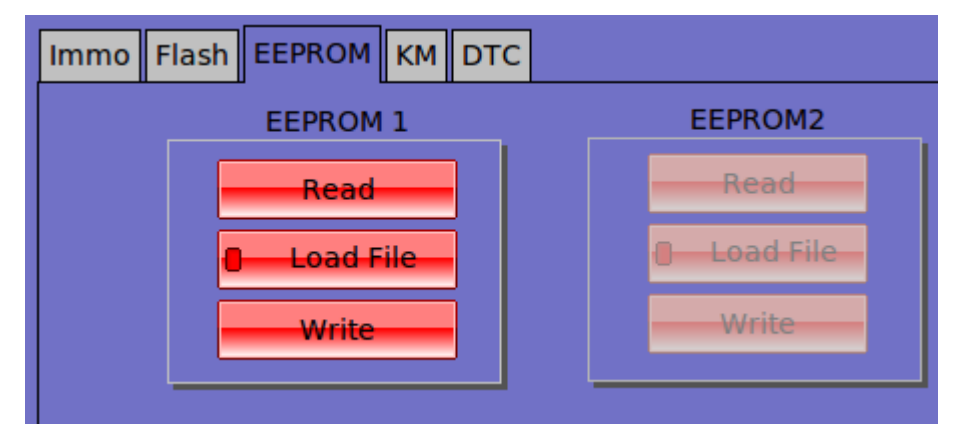

The functionality is analog to the FLASH, only there is no checksum fix box.

### KM

This functions allows to align the mileage of ECU to the car mileage.

| KM:<br>KM last<br>N.prog | Immo    | Flash | EEPROM    | КМ   | DTC  |     |    |
|--------------------------|---------|-------|-----------|------|------|-----|----|
| N.prog.                  | КМ      | :     |           |      |      |     |    |
| N.prog.                  | KM last |       |           |      |      |     |    |
|                          | N.prog  |       |           |      |      |     |    |
|                          |         |       |           |      |      |     |    |
|                          |         |       |           |      |      |     |    |
|                          |         | Re    | ad Diagoo | stic | Read | Wri | te |
| Read Diagnostic Read     |         | nei   | au bidyno | Suc  | neau |     |    |

The box labeled KM is the total mileage, The box labeled Last p. KM is the last programming mileage (i.e. At time of software update). With the button Read you can read the current values, that will be shown in the boxes KM and Last p. KM. With the button Write you can write the values of the corresponding boxes.

### DTC

The Clear DTC will delete the diagnostic trouble codes from ECU.

The Read DTC command is not currently implemented.

## **Declaration of conformity**

According to EN 45014

Under our own responsibility, we declare that the product:

## LINCE

as to which this declaration refers conforms to the following regulations:

- a) EN 55022
- b) EN 55024

as prescribed by the directive 89/336/EEC

Place of issue: ITALY

Date of issue: 20 February 2012

In good faith,

Aldo Nicolas Bruno